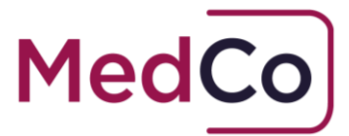

## How to:

Set an account to Active or Inactive

Date: 31 March 2020

Owner: MedCo Registration Solutions

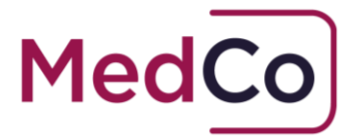

## Introduction

In accordance with the User Agreement, Direct Medical Experts (DMEs) are able to set their account to Active or Inactive. The default status for all new DMEs is Active. For Indirect Medical Experts (IMEs), the expert should agree with the Medical Reporting Organisation (MRO) whether they are able to provide medical reports.

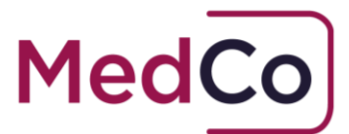

# How to change the status

- 1. Log in to your MedCo account at <a href="https://app.medco.org.uk/">https://app.medco.org.uk/</a>
- 2. Select Manage Registration

## Main Menu

#### Please choose from the following options

| Manage Registration                         |
|---------------------------------------------|
| Manage User Agreements &<br>Financial Links |
| Manage Invoices                             |
| Bulk Case Data Upload                       |
| Manage Outstanding Cases                    |
| Search for Closed/Archived<br>Cases         |
| Change Password                             |

3. Scroll down the Edit Direct Medical Expert registration page until you see the field **Active** with a drop down box

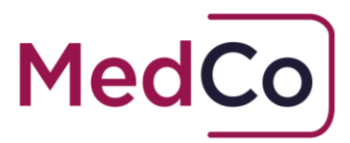

| Accreditation Body                                                                                        | Medco      |
|----------------------------------------------------------------------------------------------------|------------|
| Accreditation Start Date                                                                                  | 27/01/2017 |
| Accreditation End Date                                                                                    | 27/01/2020 |
| Next renewal date                                                                                         | 20/04/2019 |
| Active 🦻                                                                                                  | Yes 🗸      |
| Organisation ICO Number 🔅                                                                                 | 124124238  |
| Has your organisation had any disciplinary action taken against them by the<br>ICO in the last two years? | No ~       |

4. To switch to inactive, change the answer from Yes to **NO** 

| Active 🦻 | No No | $\sim$ |
|----------|-------|--------|
|          |       |        |

5. Click **Save** to apply the changes

| Return To Main Menu | Cancel and logoff | Save |
|---------------------|-------------------|------|
|                     |                   |      |

Note: Once saved changes will take immediate effect meaning if a DME sets an account as inactive they will no longer appear in future searches. If a DME sets an account as Active they will immediate start to appear in future searches.

- 6. To switch from Inactive to Active, repeat the steps 1 to 3 then change the answer from No to **Yes**
- 7. Click Save to apply the changes.